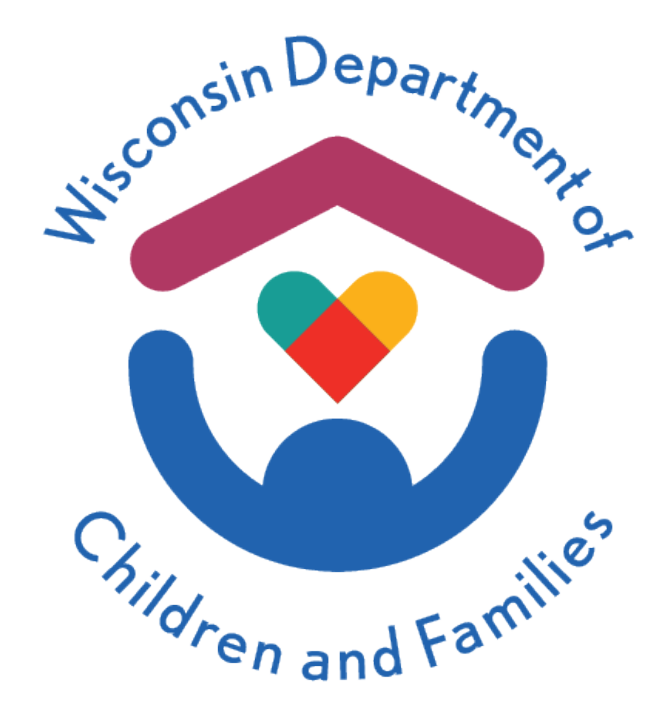

## Wisconsin Child Care Regulatory System (WISCCRS) User Guide

# **Reviewing Online Applications**

# June 2024

Division of Early Care and Education

### **Table of Contents**

| Online Licensing/Certification Applications | .2  |
|---------------------------------------------|-----|
| Processing an Expression of Interest        | .3  |
| Review Information Submitted                | .3  |
| Changing the Application Status             | . 5 |
| Entering an EOI in WISCCRS                  | . 8 |
| Where to Go for Help                        | 10  |

## **Online Licensing / Certification Applications**

Effective June 1, 2024, potential applicants can create an account through the DWD Account Management System and use those credentials to submit an Expression of Interest (EOI) through the Child Care Provider Portal (CCPP).

The Expression of Interest was designed to gather information on potential applicants earlier in the regulation process, prior to completion of Pre-Licensing / Certification Orientation. It provides another way to connect with the applicant and work through questions and/or concerns they have, that may otherwise result in a complete loss of contact. This module also allows more accurate tracking of the early phases in the regulation process. The EOI will provide more of an opportunity to collect information on when and why an applicant has decided to stop moving forward with becoming a regulated provider.

This guide will walk through all system-related steps that occur throughout the online application process. The EOI is one of the first steps an applicant can take to get connected with an agency worker and begin the Pre-Licensing or Certification Orientation process. The agency workers can support and assist potential new providers while documenting their progress in WISCCRS.

In December 2024, the initial application for certified and licensed child care programs will be automated and available for applicants to fill out online through CCPP. This user guide will be updated to show how agency workers will review and process those incoming applications.

Please reference the **Basics User Guide** for an overview of WISCCRS, if you are a new user.

### **Processing an Expression of Interest**

Once the applicant submits an EOI, a dashboard task is generated to notify the appropriate agency of the submission. The tasks are distributed to the agency depending on what type of regulation was chosen and which county / tribe was selected for the facility location.

Dashboard tasks can be processed directly from the Task Inbox, or they may be assigned to a worker by an agency lead with appropriate access. Assigned tasks populate in the **My Assignments** section of the dashboard.

| 🕶 My Assignments 📊 |                   |          |                                      |                                                                                                    |             |                 |                |            |           |
|--------------------|-------------------|----------|--------------------------------------|----------------------------------------------------------------------------------------------------|-------------|-----------------|----------------|------------|-----------|
| Source             | Assigned          | Date     | Priority                             | Task Description                                                                                                    | Task Status |                 |                |            |           |
|                    |                   |          |                                      | T                                                                                                    |             |                 |                |            |           |
| Provider Portal    | 05/16/20          | 24       | 1-High                               | Eol Submitted For Review<br>Provider Number: 0800040340<br>Location Number: 001<br>Individual Name: Nick Jones<br>County: Brown County<br>Zirócode: 543043367<br>Type of Regulation: Licensed<br>Tracking Number: 2012730000 | Assigned    | <u>Reassion</u> | Ø              | 2          | 2         |
| H 4 1 J            | ► ► Page size: 50 | ) 🔻      |                                      |                                                                                                    |             | My Assignm      | ents 1 to 1 of | 1 record   | ds found  |
| ▼ Task Inbox       |                   |          |                                      |                                                                                                    |             |                 | Adva           | anced Inbr | ox Search |
| Source             | Created Date      | Priority | Assigned Admin Unit/R                | ole Task Description                                                                                                    |             | Task Status     |                |            |           |
|                    |                   |          |                                      | T                                                                                                    |             |                 |                |            |           |
| Provider Portal    | 05/13/2024        | 1-High   | County: Dane<br>Role: Pre-Licensing  | Eol Submitted For Review<br>Provider Number: 5800040365<br>Location Number: 001<br>Individual Name: Brenda Doe<br>County: Dane County<br>ZInCode: 53703<br>Type of Regulation: Licensed                                      |             | Pending         | <u>Assign</u>  | Ø          | 2         |
| Provider Portal    | 03/16/2024        | 1-High   | County: Brown<br>Role: Pre-Licensing | Request To Withdraw Eoi<br>Provider Number: 9800040339                                                                                                    |             | Pending         | Assign         | Ø          | 2         |

Refer to the <u>Dashboard</u> user guide for more details on how to manage / process these tasks.

The application status is displayed in WISCCRS and CCPP, depending on the actions taken by the applicant in CCPP and the worker as they make updates to the status on the Expression of Interest Decision page, in WISCCRS.

| Provider/Loc Number 0800040360 / 001<br>Facility Number 1123636<br>Facility Address 101 Happy Camper Ln |                                                                                             |                                  |                                 | Name Shelly Sandstone<br>Applicant/Loc Number 7800087972 / 001<br>Facility Name |                 |                           |                                |                      |        |
|----------------------------------------------------------------------------------------------------|---------------------------------------------------------------------------------------------|----------------------------------|---------------------------------|---------------------------------------------------------------------------------|-----------------|---------------------------|--------------------------------|----------------------|--------|
|                                                                                                    | Madison, WI 53711<br>There is no current license or certificate for this location. <u>A</u> |                                  |                                 |                                                                                 |                 |                           |                                |                      |        |
|                                                                                                    | Location Details                                                                            |                                  |                                 |                                                                                 |                 |                           |                                |                      |        |
| 101 Нарру Са                                                                                            | 01 Happy Camper Ln Madison, WI 53711 Dane County                                            |                                  |                                 |                                                                                 |                 |                           |                                |                      |        |
|                                                                                                    |                                                                                             | Li                               | censed Applications For This Lo | cation 001                                                                      |                 |                           |                                |                      |        |
| Application<br>Sequence<br>#                                                                            | Application<br>Entered Date                                                                 | Application<br>Status            | Application<br>Mode             | Category                                                                        | Category Status | Category<br>Begin<br>Date | Category<br>Expiration<br>Date | Category<br>End Date | Option |
| 001                                                                                                    | 04/30/24                                                                                    | Expression Of Interest Submitted | Expression Of Interest          |                                                                                 |                 |                           |                                |                      |        |

#### **Review Information Submitted**

After receiving a dashboard task notifying the agency of the new EOI submission, a review must be done promptly. The dashboard task link takes the worker directly to the Applicant Information page where the review can begin. If the applicant contacts you about updating any of their information, you can make the updates here.

#### WISCCRS User Guide - Reviewing Online Applications

| <b>Application Navigation</b> | Provider # 8800040338 Name Mike Child Care                     |  |  |  |
|-------------------------------|----------------------------------------------------------------|--|--|--|
| Assignments                   | Applicant # 5800087750                                         |  |  |  |
| Invoices                      |                                                                |  |  |  |
| Applicant Details             | Applicant Information                                          |  |  |  |
| Applicant                     |                                                                |  |  |  |
| Other Licenses                | Business Name Mike Child Care                                  |  |  |  |
| DOR Requests                  |                                                                |  |  |  |
| DWD Requests                  | First Name * Mike                                              |  |  |  |
| Documents                     |                                                                |  |  |  |
| Location Details              | Middle Initial                                                 |  |  |  |
| ✓Location                     |                                                                |  |  |  |
| Child Care Finder Listing     | Last Name * Tyson                                              |  |  |  |
| CCRR Location Details         |                                                                |  |  |  |
| Subsidy Details               | Suffix                                                         |  |  |  |
| Public Collaborations         | Confirm Name Change                                            |  |  |  |
| Pets                          |                                                                |  |  |  |
| Other Licenses                | IS A Halislator Needed 7 Creative                              |  |  |  |
| Iransportations               | Translator Language English 🔻                                  |  |  |  |
| Closures                      |                                                                |  |  |  |
| Insurances                    | Applicant Identification                                       |  |  |  |
| Messages                      | Tax ID Number Type * Ossn @FEIN                                |  |  |  |
| Communications                |                                                                |  |  |  |
| Opt-In Details                | Commination to Number Type Change                              |  |  |  |
| Messages Sent                 | Tax ID Number * 10-1093999 (SSN: xxx-xx-xxxx)(FEIN: xx-xxxxxx) |  |  |  |
|                               |                                                                |  |  |  |

Navigate to the Location Details page. The applicant is only required to enter the facility's location county / tribe to submit an EOI. However, the location address is required prior to changing the application status to any of the Completed statuses.

| Application Navigation<br>Assignments<br>Invoices<br>Applicant Details<br>Applicant<br>Other Licenses<br>DOR Requests<br>DWR equests | Provider/Loc Number 8800040338 / 001<br>Facility Number 1123622<br>Facility Address 2066 Bluebill St<br>Green Bay, WI 5431<br>There | Name Mike Child Care<br>Applicant/Loc Number 5800087750 / 001<br>Facility Name<br>is no current license or certificate for this location. |
|----------------------------------------------------------------------------------------------------|----------------------------------------------------------------------------------------------------|----------------------------------------------------------------------------------------------------|
| Documents                                                                                                    |                                                                                                    | Facility/Location Address                                                                                                    |
| Location Details<br>/Location                                                                                                    | Street Number 2066                                                                                                    |                                                                                                    |
| Child Care Finder Listing<br>CCRR Location Details                                                                                   | Unit                                                                                                    |                                                                                                    |
| Subsidy Details<br>Public Collaborations                                                                                             | Direction                                                                                                    | ▼                                                                                                    |
| Pets<br>Other Licenses                                                                                                    | Street/Rural Rt/Box# * Bluebi                                                                                                    | 1                                                                                                    |
| Transportations<br>Closures                                                                                                    | Suffix Street                                                                                                    |                                                                                                    |

Refer to the <u>Creating New Provider Records</u> user guide for guidance on how the fields should be filled out.

Proceed to the application details section by clicking on the Applications link in the left side navigation menu.

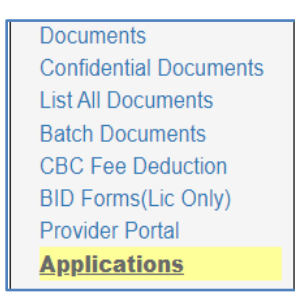

Then select the application sequence (likely 001).

|             |                       |                             |                                  | Licensed Applications For This | Location 001 |
|-------------|-----------------------|-----------------------------|----------------------------------|--------------------------------|--------------|
| Appl<br>Seq | ication<br>uence<br># | Application<br>Entered Date | Application<br>Status            | Application<br>Mode            | Categor      |
| <u>001</u>  |                       | 03/16/24                    | Expression Of Interest Submitted | Expression Of Interest         |              |

Click on the **EOI Decision** link. This page allows the worker to change the status of the EOI. When the status is updated in WISCCRS, the new status also displays in CCPP for the applicant.

| Application Details         |  |  |  |  |  |
|-----------------------------|--|--|--|--|--|
| ✓Application                |  |  |  |  |  |
| Hours of Operations         |  |  |  |  |  |
| Check List                  |  |  |  |  |  |
| ✓Decision                   |  |  |  |  |  |
| √ <mark>EOI Decision</mark> |  |  |  |  |  |
| Face Sheet                  |  |  |  |  |  |

|                               |                                   | Expression of Interest Decision  |  |  |  |
|-------------------------------|-----------------------------------|----------------------------------|--|--|--|
|                               | Application Type * Licensed Group |                                  |  |  |  |
| Aj                            | pplication Status *               | Expression Of Interest Submitted |  |  |  |
|                               | Date Of Decision                  | 3/27/2024                        |  |  |  |
| Date TA/Orientation Completed |                                   | <b>*</b>                         |  |  |  |
| Comments                      |                                   |                                  |  |  |  |
|                               |                                   | 0 of 300 characters.             |  |  |  |

**Note:** The **Date Of Decision** must be entered when changing the status the first time. This date should then be updated each time the status is changed.

Before changing the status in WISCCRS, contact with the applicant should be made to discuss their next steps. Once contact is made, the *dashboard task* should be marked as Processed and the application status should be switched according to what is decided between the worker and the applicant.

See Changing the Application Status section below for descriptions of each status.

#### **Changing the Application Status**

The status of the EOI provides a way to track progress and the amount of time it takes for the applicant and/or worker to move through the various steps of the regulation process, prior to submitting the initial application.

| Status                 | Agency        | Description                                         |
|------------------------|---------------|-----------------------------------------------------|
| Expression of Interest | Licensing &   | This status is generated by the potential applicant |
| (EOI) Pending          | Certification | entering at least some information in the EOI. No   |
|                        |               | task generated yet.                                 |
| Expression of Interest | Licensing &   | This status is generated by the applicant           |
| Withdrawn (Pre-        | Certification | withdrawing their EOI prior to submission. No       |
| submission)            |               | task generated.                                     |
| Expression of Interest | Licensing &   | This status is generated once the applicant         |
| Submitted              | Certification | submits their EOI for review. This will trigger a   |
|                        |               | dashboard task to the appropriate Pre-Licensing     |
|                        |               | Agency, county / tribal Certifying Agency, or       |
|                        |               | Regional Office (day camps).                        |

Description of EOI Statuses:

| Status                                          | Agency                       | Description                                                                                                    |
|-------------------------------------------------|------------------------------|----------------------------------------------------------------------------------------------------|
| Expression of Interest<br>Withdraw Requested    | Licensing &<br>Certification | This status is generated when the applicant<br>submits a <b>Request to Withdraw</b> their EOI after<br>submission. <b>This will trigger a dashboard task</b> to<br>the appropriate agency.                                                                                                    |
|                                                 |                              | This provides an opportunity to assist with any concerns they have about the regulation process and/or gather information about why they decided to withdraw.                                                                                                    |
|                                                 |                              | If confirmed, the agency will change the status to <b>Expression of Interest Withdrawn.</b> If the applicant decides to continue with regulation, the status needs to be changed back to what it was previously, or to the next status in the sequence, depending on the conversation with the applicant.                                                                                                    |
| Expression of Interest<br>Withdrawn             | Licensing &<br>Certification | After the agency attempts to collect the reason(s) for withdrawal, the agency updates the status in WISCCRS and enters a comment (on the decision page) to record the reason(s).                                                                                                    |
| Pre-licensing Initiated                         | Licensing                    | The Pre-Licensing Agency switches to this status<br>after contact has been made and the applicant<br>has agreed to move forward with the pre-<br>licensing process.                                                                                                    |
| Pre-licensing<br>Discontinued/Lost Contact      | Licensing                    | When the Pre-Licensor has lost contact with the applicant therefore not completing the pre-<br>licensing process.                                                                                                    |
| Pre-Licensing Complete                          | Licensing                    | When the applicant has successfully completed<br>the pre-licensing process, the Pre-Licensor<br>updates the application to this status in<br>WISCCRS. Until the initial application is<br>automated, the paper application must be<br>provided to the applicant.                                                                                                    |
|                                                 |                              | *The location address and "Date TA / Orientation<br>Completed" are required to change to this<br>application status.                                                                                                    |
| Expression of Interest for<br>Day Camp Complete | Licensing<br>Day Camps       | The Regional Office changes the status from<br>"Expression of Interest Submitted" to "Expression<br>of Interest for Day Camp Complete" after<br>confirming the intention to proceed with filling out<br>an initial application. The worker should also<br>switch the dashboard task to "Processed". <b>Until</b><br><b>the initial application is automated, the paper</b><br><b>application must be provided to the applicant.</b> |
|                                                 |                              | *The location address and "Date TA / Orientation<br>Completed" are required to change to this<br>application status.                                                                                                    |
| Orientation Initiated                           | Certification                | The Certifying Agency switches to this status<br>after contact has been made and the applicant<br>has agreed to move forward with the orientation<br>process.                                                                                                    |
| Orientation Discontinued /<br>Lost Contact      | Certification                | When the certifier has lost contact with the applicant therefore not completing orientation.                                                                                                    |

| Status                            | Agency | Description                                                                                                    |
|-----------------------------------|--------|----------------------------------------------------------------------------------------------------|
| Orientation Complete Certificatio |        | When the applicant has successfully completed<br>orientation, the certifier updates the application to<br>this status in WISCCRS. <b>Until the initial</b><br><b>application is automated, the paper application</b><br><b>must be provided to the applicant.</b> |
|                                   |        | *The location address and "Date TA / Orientation<br>Completed" are required to change to this<br>application status.                                                                                                    |

Upon successful completion of orientation, pre-licensing or if the applicant has chosen to become a licensed camp, the application status should be changed to one of the following:

- Orientation Complete
- Pre-Licensing Complete
- Expression of Interest for Day Camp Complete

Remember to change the "Date Of Decision" and enter the "Date TA / Orientation Completed". The "Date TA / Orientation Completed" is required to change to any of the "Complete" application statuses.

|                               | Expression of Interest Decision  |
|-------------------------------|----------------------------------|
| Application Type *            | Licensed Group                   |
| Application Status *          | Expression Of Interest Submitted |
| Date Of Decision              | 3/27/2024                        |
| Date TA/Orientation Completed | <b>—</b>                         |
| Comments                      |                                  |
|                               | 0 of 300 characters.             |

This completes the EOI process and generates the "Initial Application" button in WISCCRS. Until the online application is automated, agencies continue to follow the current paper application process.

| Licensed Applications For This Location 001 |                             |                        |                        |          |                 |                           |                                |                      |         |
|---------------------------------------------|-----------------------------|------------------------|------------------------|----------|-----------------|---------------------------|--------------------------------|----------------------|---------|
| Application<br>Sequence<br>#                | Application<br>Entered Date | Application<br>Status  | Application<br>Mode    | Category | Category Status | Category<br>Begin<br>Date | Category<br>Expiration<br>Date | Category<br>End Date | Option  |
| <u>001</u>                                  | 03/15/24                    | Pre-Licensing Complete | Expression Of Interest |          |                 |                           |                                |                      | Initial |

### **Entering an EOI in WISCCRS**

This option can be used for applicants who may not have the ability to enter an EOI on their own for whatever reason. Entering an EOI through WISCCRS does not generate a dashboard task. The worker must update the application status accordingly.

Click on the Expression of Interest link from the Home page.

| Wisconsin Child Care Regulatory System                                                                                                    |                               |                         |                |                                                                                                    |                                                      |      |  |
|----------------------------------------------------------------------------------------------------|-------------------------------|-------------------------|----------------|----------------------------------------------------------------------------------------------------|------------------------------------------------------|------|--|
| Home                                                                                                    | New                           | Search                  | Dashboard      | Announcements                                                                                                    | Reports                                              | CCPP |  |
| Build Date - 5/13/2024 7:44 AM                                                                                                    |                               |                         |                |                                                                                                    |                                                      |      |  |
| fome                                                                                                    |                               |                         |                |                                                                                                    |                                                      |      |  |
| Welcome to the Child Care Regulation Home Page                                                                                                    |                               |                         |                |                                                                                                    |                                                      |      |  |
| <u>New Provider</u><br>Use this link to start an ap                                                                                                    | oplication for a new certific | d or licensed provider. | Se<br>Us<br>va | Search<br>Use this link to search a provider or individual associated with a program by<br>various criteria such as name, tax ID, address, etc.                                |                                                      |      |  |
|                                                                                                    |                               |                         | Re<br>Us       | gulated Child Care and Yo<br>e this link to access the Child                                                                                                    | oungStar Public Search<br>d Care Public Search page. |      |  |
| WebI Reports<br>Use this link to access WebI Reports. A separate login is needed.                                                                                                    |                               |                         |                | WISCCRS User Guide<br>Use this link to access User Guides explaining WISCCRS functionality.                                                                                    |                                                      |      |  |
| Group Size Estimator (requires Javascript) Using this tool, you can determine<br>whether a certified provider is in violation with the certification group or the 16-<br>hour rules. |                               |                         |                | Certification SharePoint<br>Use this link to access the DCF Certification SharePoint site. The intended audience<br>for this site is county/tribal/MECA certification workers. |                                                      |      |  |
|                                                                                                    |                               |                         | E<br>E         | pression of Interest<br>pression of Interest related p                                                                                                    | pages.                                               |      |  |

Fill in the information on behalf of the potential applicant.

| egulatory System 🚙        |                        |                    |  |  |  |  |
|---------------------------|------------------------|--------------------|--|--|--|--|
| Search                    | Dashboard              | Announcements      |  |  |  |  |
|                           |                        |                    |  |  |  |  |
|                           | Application            |                    |  |  |  |  |
| Application Mode          | Expression Of Interest |                    |  |  |  |  |
| Application Type *        |                        |                    |  |  |  |  |
|                           |                        |                    |  |  |  |  |
| Applicant Details         |                        |                    |  |  |  |  |
| First Name *              |                        |                    |  |  |  |  |
| Middle Initial            |                        |                    |  |  |  |  |
| Last Name *               |                        | Ĩ I                |  |  |  |  |
| SSN *                     | Enter SSN              | (SSN: xxx-xx-xxxx) |  |  |  |  |
| Date of Birth *           |                        |                    |  |  |  |  |
|                           |                        | J                  |  |  |  |  |
| Ар                        | plicant Contact Detail | 5                  |  |  |  |  |
| Street Number             |                        |                    |  |  |  |  |
| Unit                      |                        | Ĩ I                |  |  |  |  |
| Direction                 |                        |                    |  |  |  |  |
| Street/Rural Rt/Box# *    |                        |                    |  |  |  |  |
| Suffix                    |                        |                    |  |  |  |  |
| Quadrant                  |                        |                    |  |  |  |  |
| Quadrant                  |                        |                    |  |  |  |  |
| op-                       |                        |                    |  |  |  |  |
| Address Line 2            |                        | J                  |  |  |  |  |
| City *                    |                        |                    |  |  |  |  |
| State *                   | •                      |                    |  |  |  |  |
| Zip Code *                | Enter 9 Zip Code       |                    |  |  |  |  |
|                           |                        |                    |  |  |  |  |
|                           |                        |                    |  |  |  |  |
| Primary Phone# *          | Color Divers Number    |                    |  |  |  |  |
| Email                     | criver mone number     |                    |  |  |  |  |
|                           |                        |                    |  |  |  |  |
| 15 A Translator Needed? * | OYes ONo               |                    |  |  |  |  |
| Translator Language       | •                      |                    |  |  |  |  |
|                           | Business Details       |                    |  |  |  |  |

Refer to the <u>Creating New Provider Records</u> user guide for guidance on how the fields should be filled out.

**Note:** If the EOI is entered through WISCCRS, the applicant will not be able to access their CCPP account without an additional step. After creating their DWD account through the management system, they will need to send an email to the <u>DCF Service Desk</u> requesting access to their CCPP account. The request should include their first and last name along with their DWD account username.

# If the applicant does not provide an SSN / ITIN, the EOI cannot be completed. They will need to go through the regulation process without entering the EOI.

The worker must switch the application status to "Submitted," "Orientation Initiated," or "Pre-Licensing Initiated" depending on the conversation with the applicant. Refer to the **Changing the Application Status** section in this user guide for more details

## Where to Go for Help

If you have questions about the WISCCRS or other child care systems, visit the <u>Systems Contact</u> <u>Information webpage</u> to find the right contact to answer your questions.